Adding Transportation Details to Applications In your internet browser, go to the COGWA Portal homepage – <u>https://portal.cogwa.org</u> and log in. Click on "Manage Registration", then click "Go" on the person's registration(s) you need to update.

|                   | Household CYC Access for:<br>Treybig, Ken and Kathy                                            |
|-------------------|------------------------------------------------------------------------------------------------|
|                   | HOUSEHOLD ACCOUNT                                                                              |
|                   | Main Contact: Ken Treybig<br>Main Email: ken.treybig@cogwa.org<br>Congregation: East Texas, TX |
|                   | Click GO next to the name of the household member you wish to apply for camp.                  |
|                   | HOUSEHOLD MEMBERS                                                                              |
|                   | () Ken Treybig, C<br>Click GO for new or current applications                                  |
|                   | 2 Kathy Treybig, GO<br>Click GO for new or current applications                                |
| COGWA Youth Camps | 2 Household member(s)                                                                          |

Then click on the link to enter (or update) the transportation information.

| APPLICANT INFORMATION                                                       |  |
|-----------------------------------------------------------------------------|--|
| Full Name: Ken Treybig<br>Current Age:<br>Household: Treybig, Ken and Kathy |  |
| CURRENT APPLICATIONS                                                        |  |
| Camp Athens (Teen), Staff EDIT                                              |  |
| Balance Due: \$0 Click to enter transportation information                  |  |
| Camp Lone Star (Pre-<br>Teen), Staff PAY                                    |  |
| Balance Due: \$10<br>Click to enter transportation information              |  |
| Current Camp Application(s) Total                                           |  |
| CANCEL NEW APPLICATION                                                      |  |